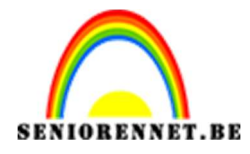

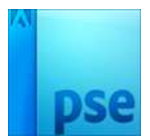

PSE- Semia

## <u>Semia</u>

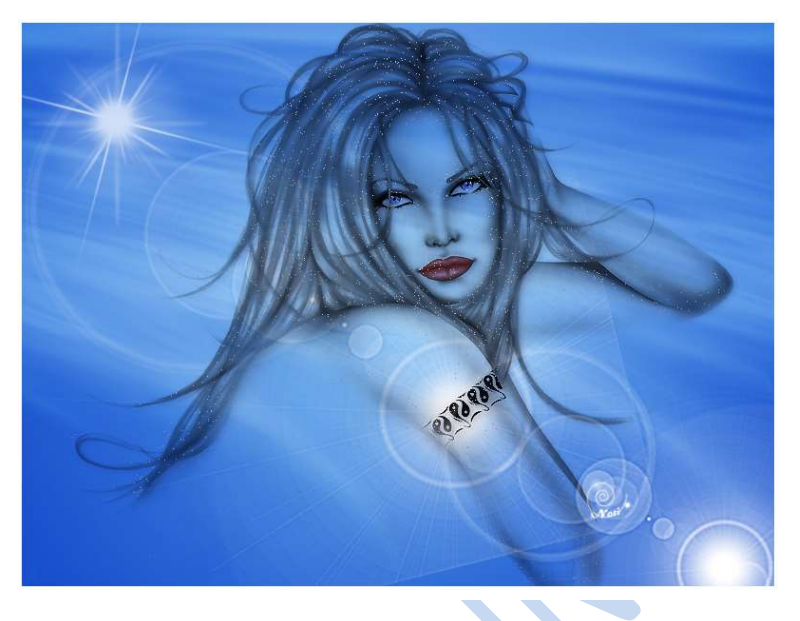

- 1. Open een nieuw bestand van 800 x 600 px, witte achtergrond
- 2. Zet het voorgrondkleur op #5CA5EB en achtergrondkleur op # 144DCE
- 3. Maak een Radiaal Verloop: van voorgrondkleur naar achtergrondkleur
- 4. Trek het verloop vanuit het midden van het canvas naar één van de hoekpunten:

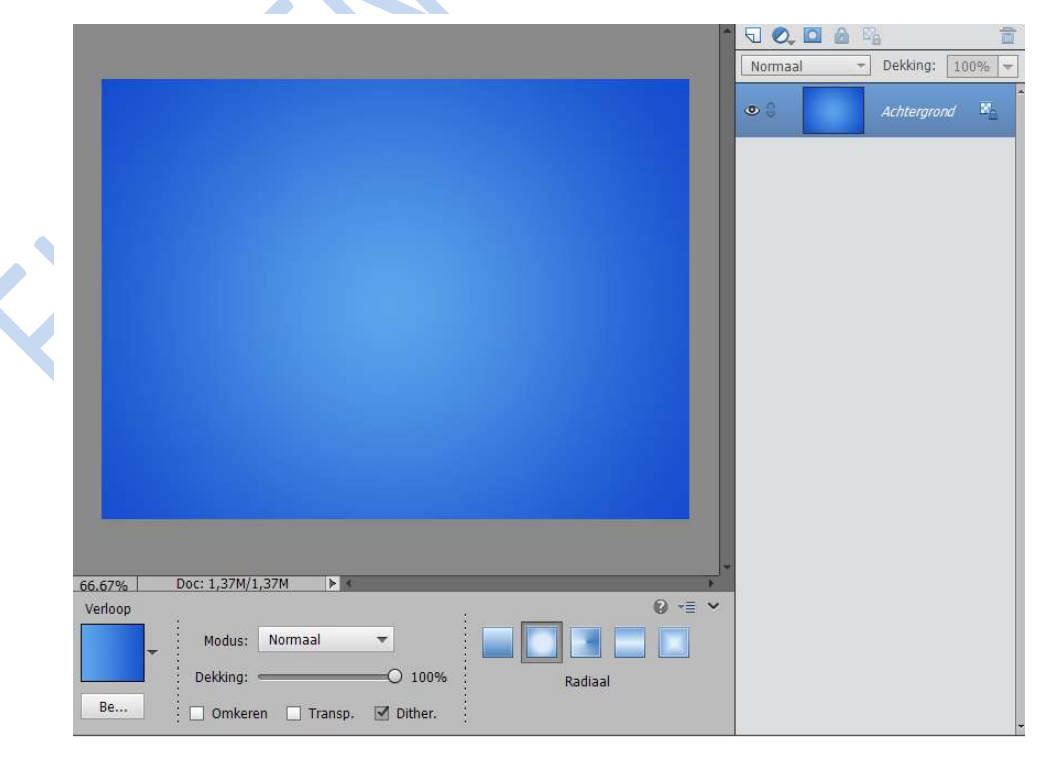

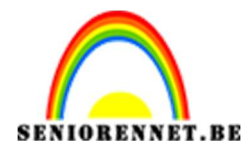

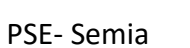

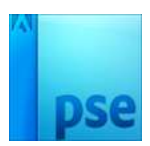

5. Laag dupliceren (CTRL+J): Filter  $\rightarrow$  Artistiek  $\rightarrow$  Plastiek : 20 ; 10 ; 10:

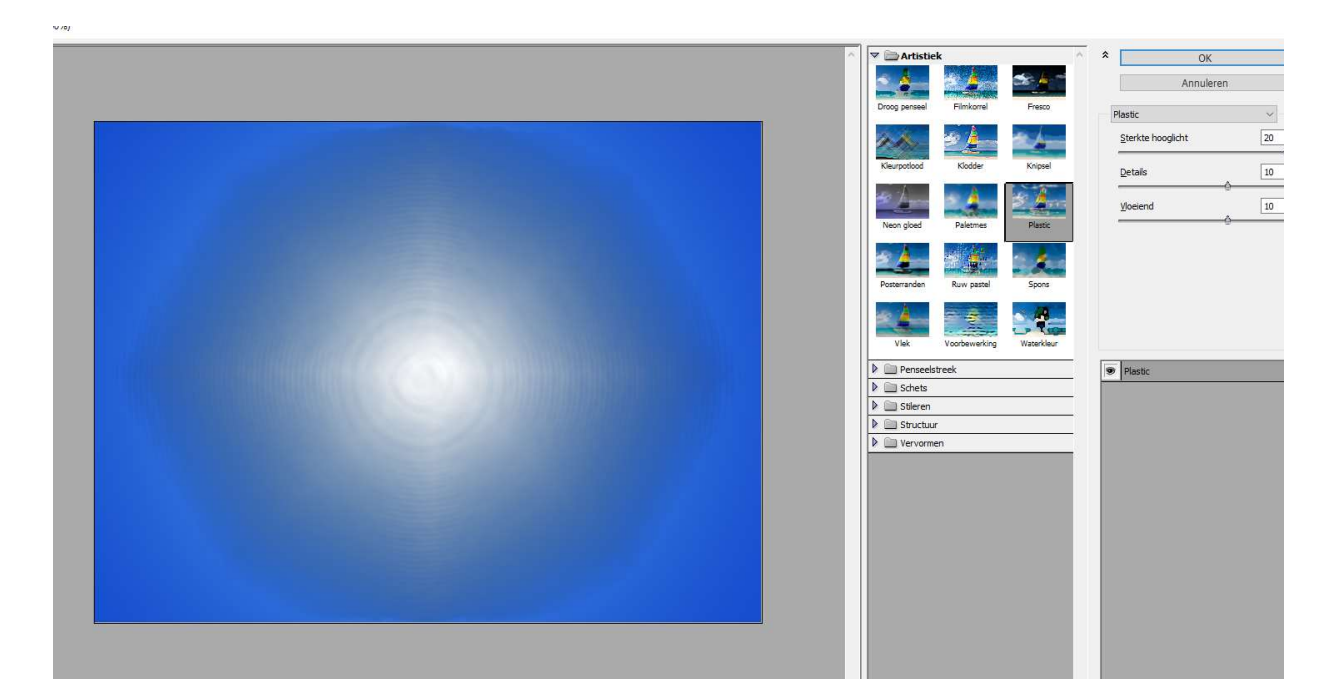

6. Filter  $\rightarrow$  Schets  $\rightarrow$  Chroom: 5; 10:

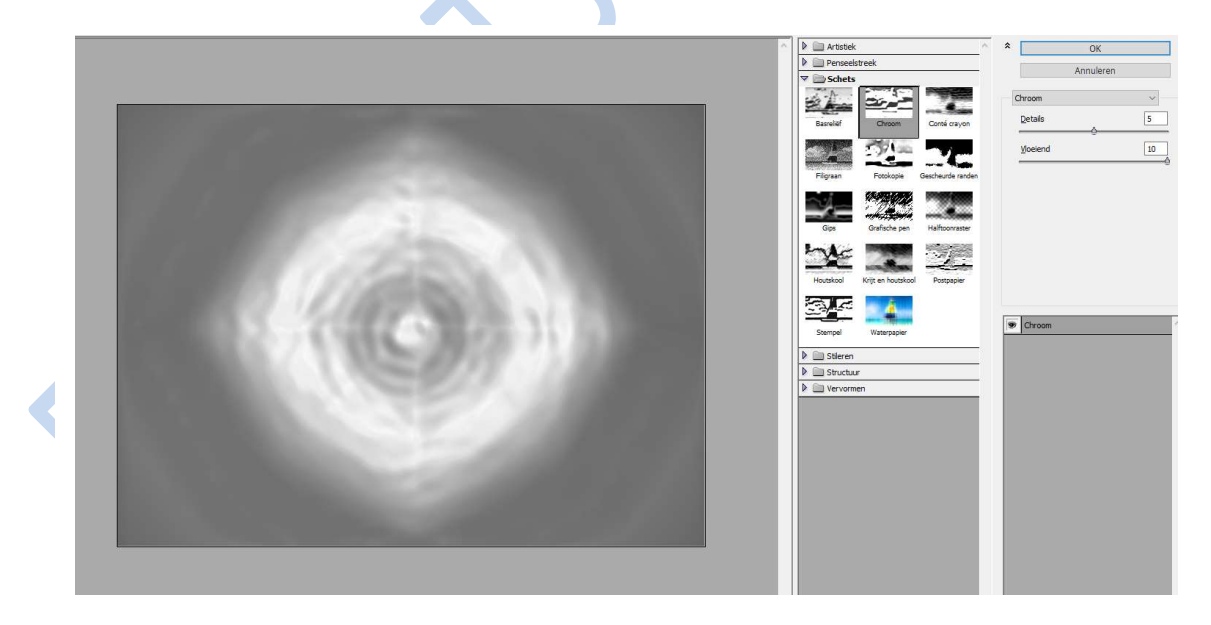

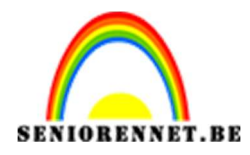

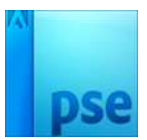

7. Filter  $\rightarrow$  Vervorm  $\rightarrow$  Kronkel: 720°:

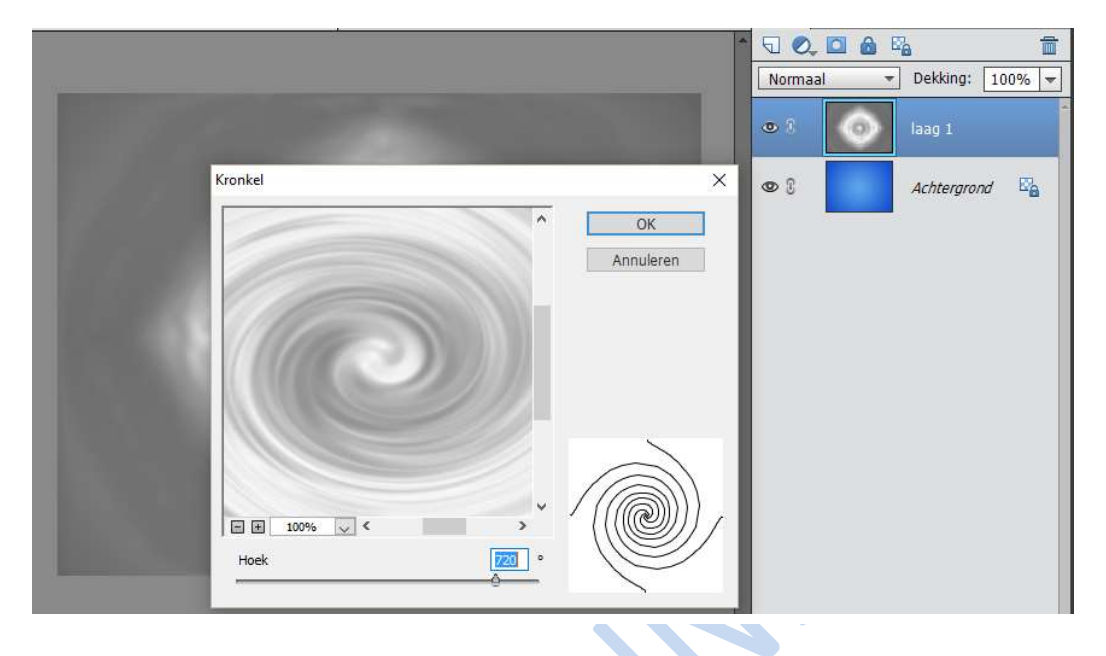

8. Filter  $\rightarrow$  vervorm  $\rightarrow$  Poolcoördinaten: Polair naar rechthoek:

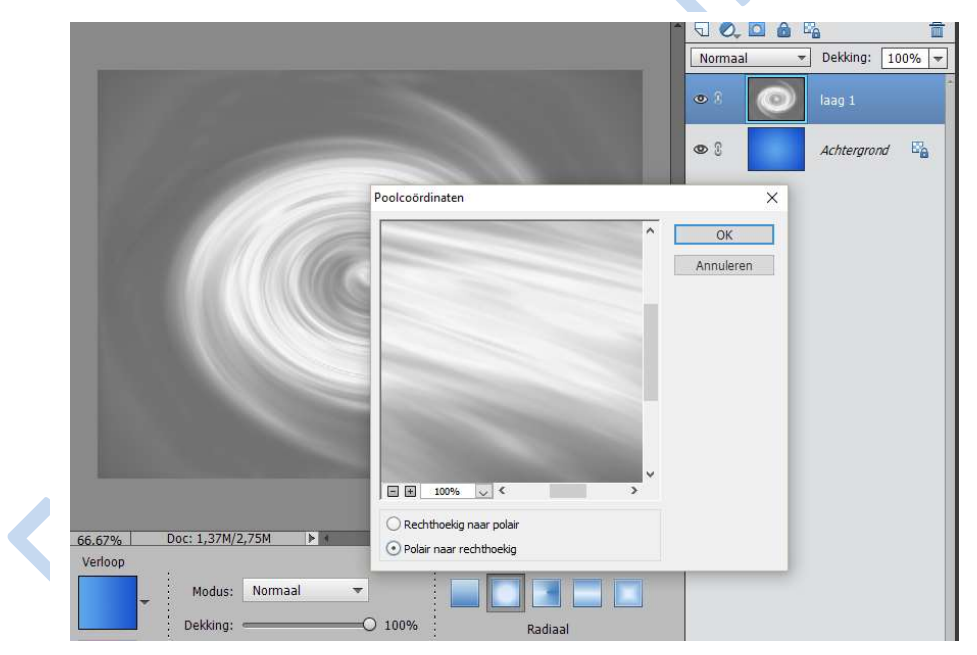

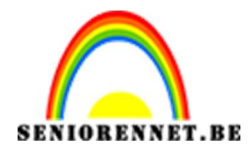

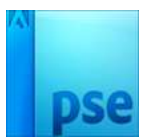

9. Zet voor deze "laag1" de laagmodus op Zwak licht:

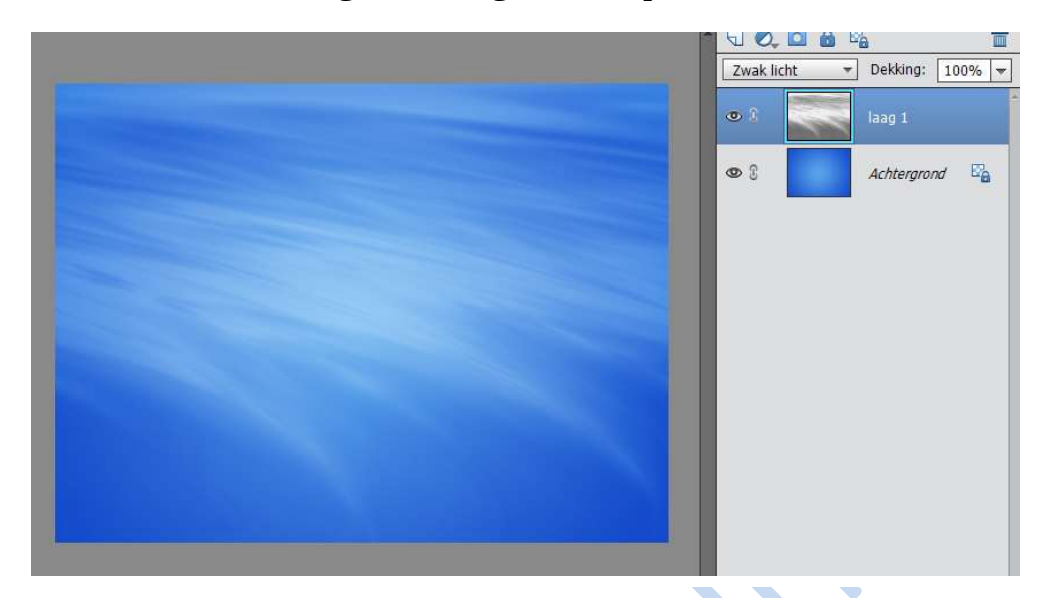

- 10. Zet het voorgrondkleur op wit en het achtergrondkleur op zwart.
- 11. Laad het penseel HALO
- 12. Voeg een nieuwe laag toe en gebruik het penseel "halo 5" en klik in het midden van het document. Met Vrije Transformatie (CTRL+T), de vorm wat roteren, verplaatsen naar links bovenaan. Enteren om transformatie te bevestigen.

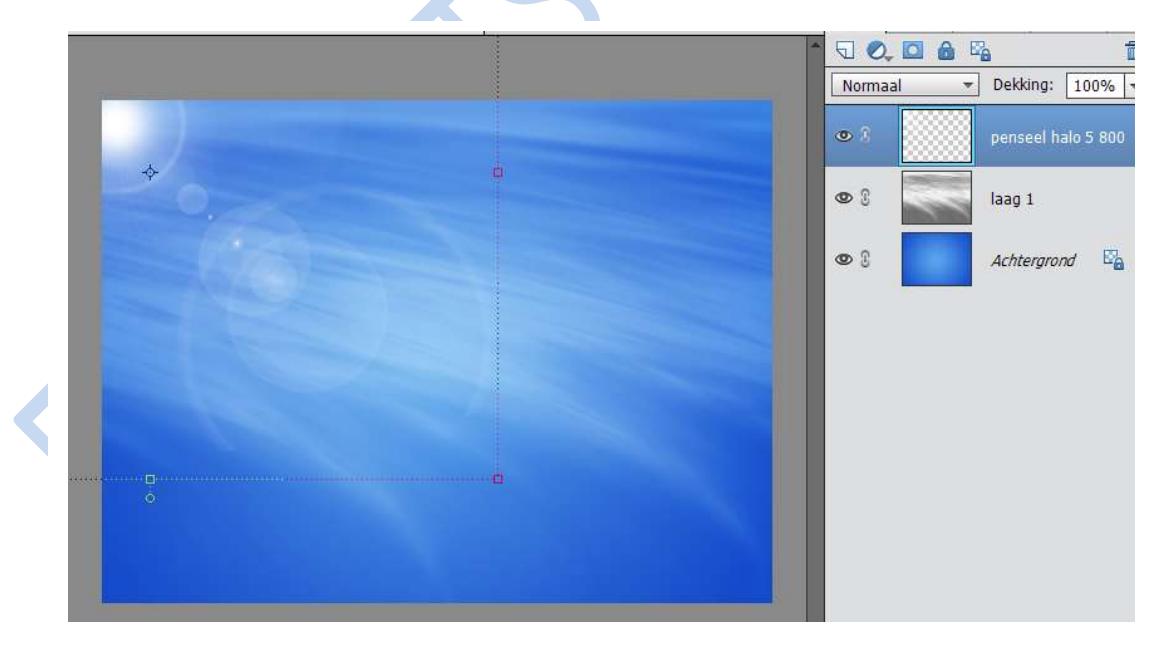

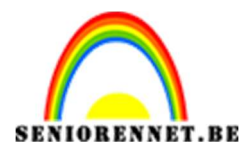

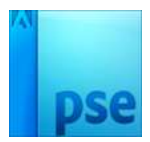

PSE- Semia

13. Ga naar Verbeteren → Onscherp masker → Hoeveel: 186% - straal: 2,2 pixels – Drempel: 18 niveaus. Druk OK

|                                           |                     | ^    | 50,0      |   |            |           |
|-------------------------------------------|---------------------|------|-----------|---|------------|-----------|
|                                           |                     |      | Normaal   | - | Dekking:   | 100% 🔻    |
|                                           |                     |      | •         |   | penseel h  | alo 5 800 |
|                                           | Onscherp masker     |      | ×         |   | laag 1     |           |
|                                           |                     | Oł   | eren      |   | Achtergroi | nd 📴      |
|                                           | Q 100% Q            | Voon | vertoning |   |            |           |
|                                           | Straal: 2,2 pixels  | _0   |           |   |            |           |
| 66.67% Doc: 1,37M/6,72M ► *<br>Handje     | Drempel: 18 niveaus |      |           |   |            |           |
| 1:1 In venster Voll. scherm Afdrukgrootte |                     |      |           |   |            |           |

14. Nieuwe laag toevoegen, pas weer een penseel toe uit de set HALO: hier Halo2, grootte 600 px.

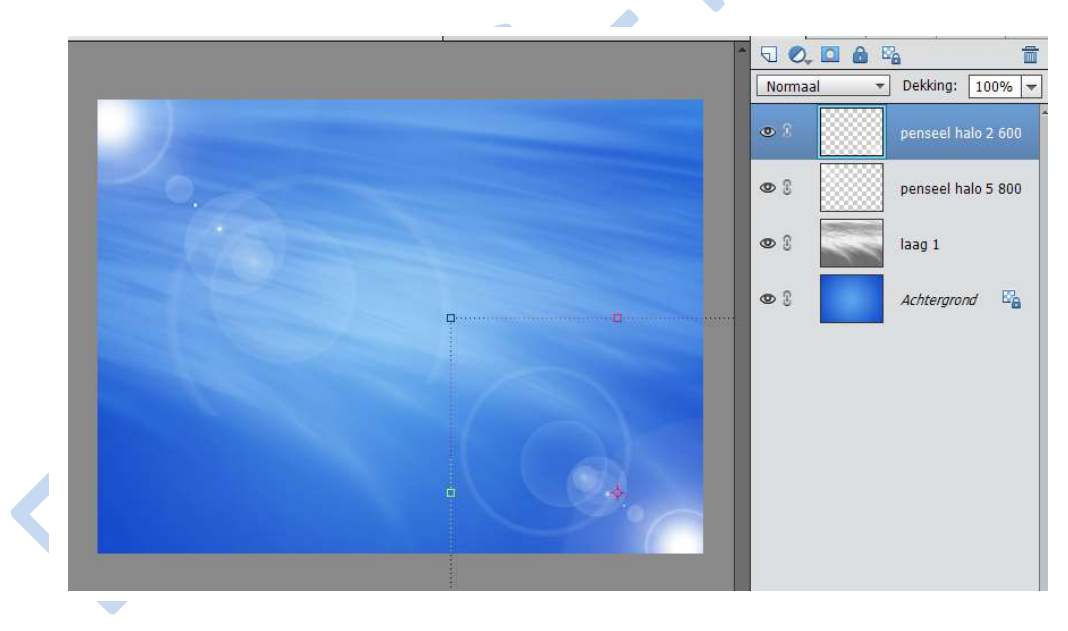

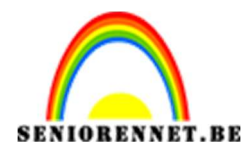

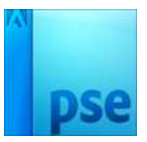

PSE- Semia

15. De laag daarna wat roteren, plaats rechts onderaan, herhaal vorige filter (CTRL + F):

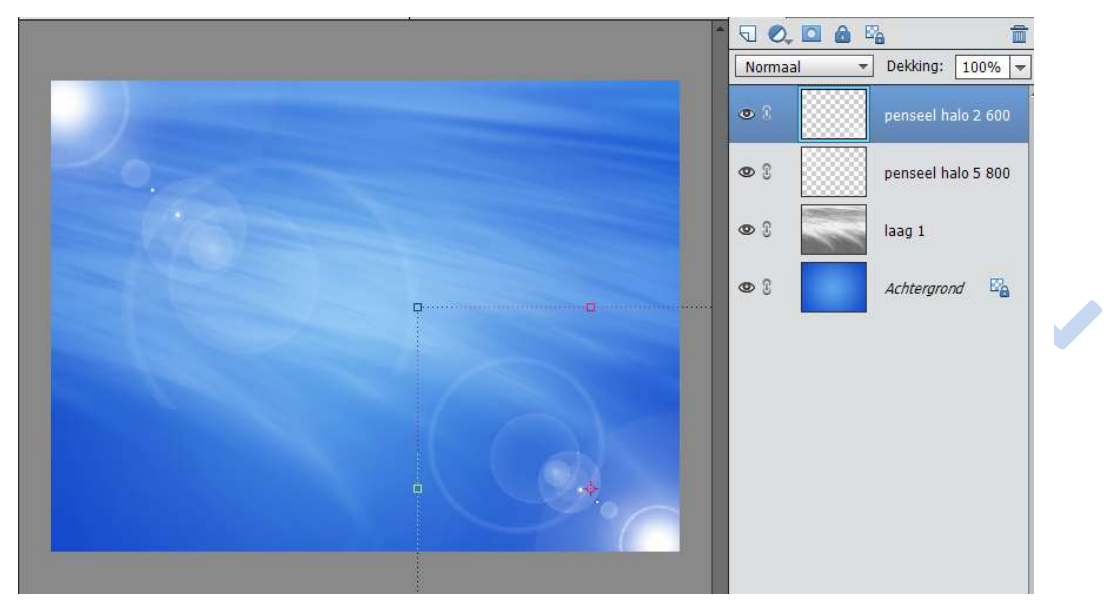

16. Nieuwe laag toevoegen. Laad de penselen "Starbrush", hier Star 14; klik op de "halo" die links bovenaan staat; verminder dan de laagdekking naar ongeveer 75%.

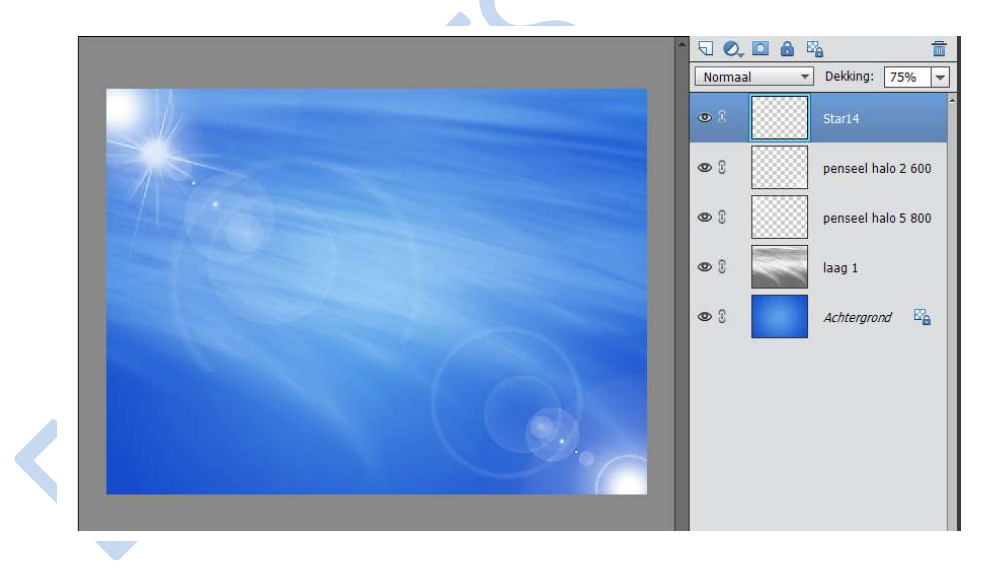

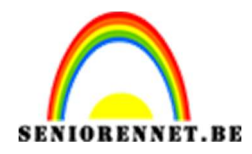

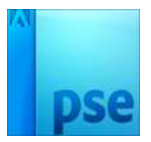

17. Kopieer en plak je uitgeselecteerde afbeelding (tube) op deze achtergrond. Plaats deze laag onder "halo" lagen:

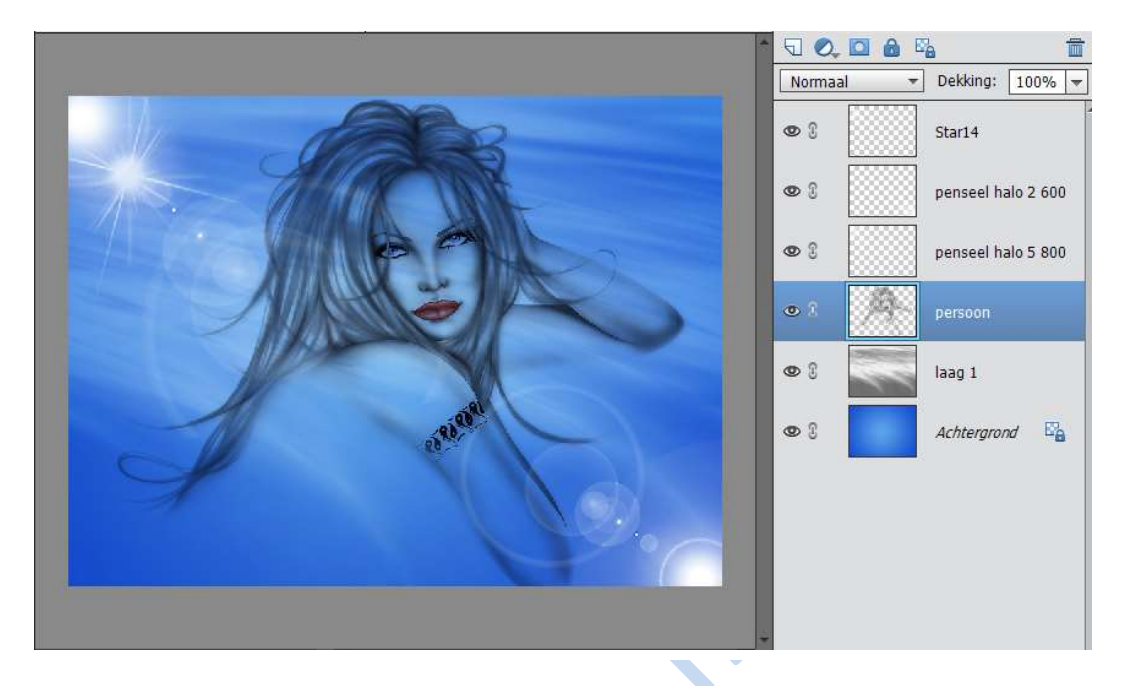

 Dupliceer de laag met de personage (CTRL+J) Ctrl+klik op laagicoon om selectie ervan te laden; vul de selectie met wit. Deselecteren (CTRL+D)

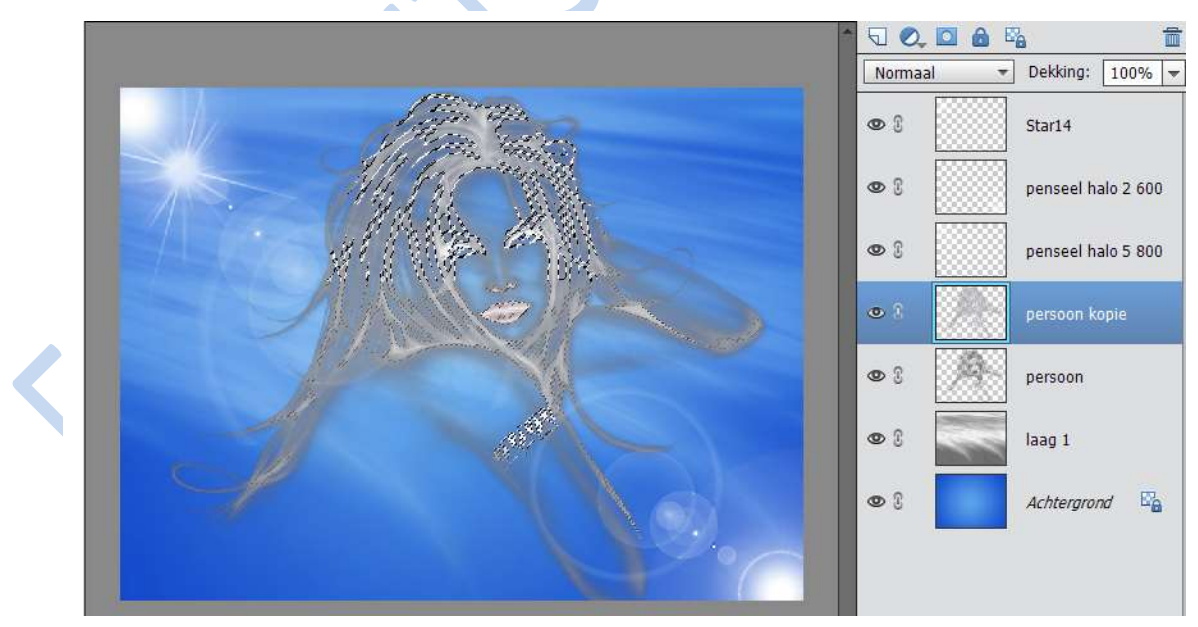

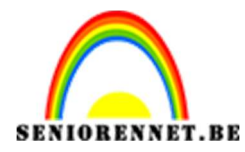

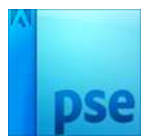

## 19. Zet laagmodus op Verspreiden; laagdekking: 1 - 5%:

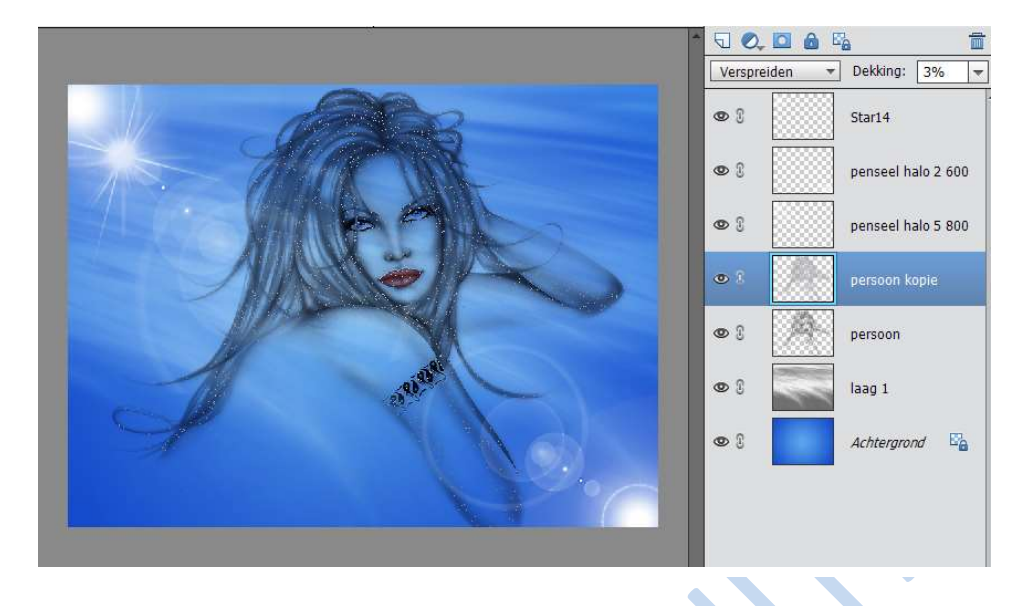

20. Verplaats deze witte laag een beetje naar links CTRL+T

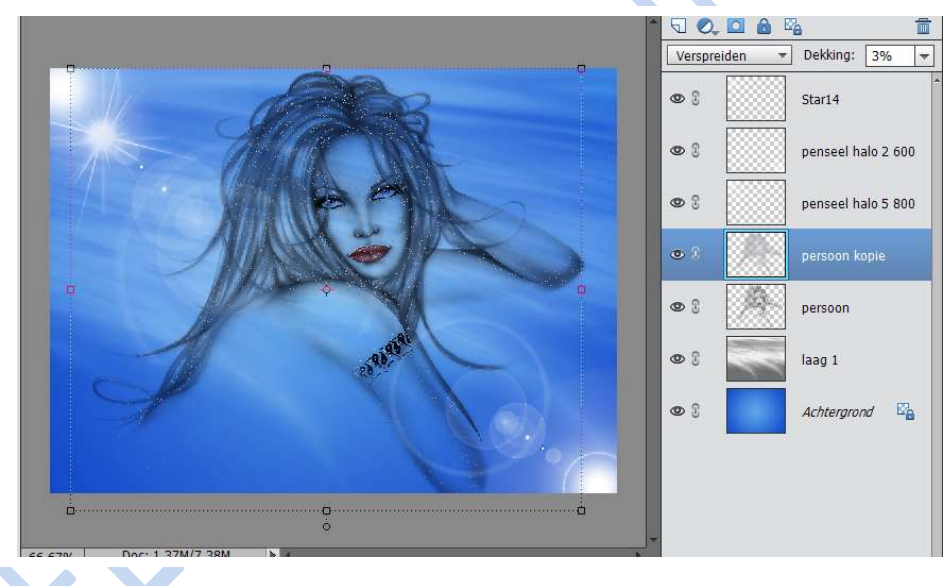

- 21. Werk af naar eigen keuze.
- 22. Plaats naam op
- 23. Sla op als PSD en JPEG max. 150kb

Veel plezier ermee

NOTI

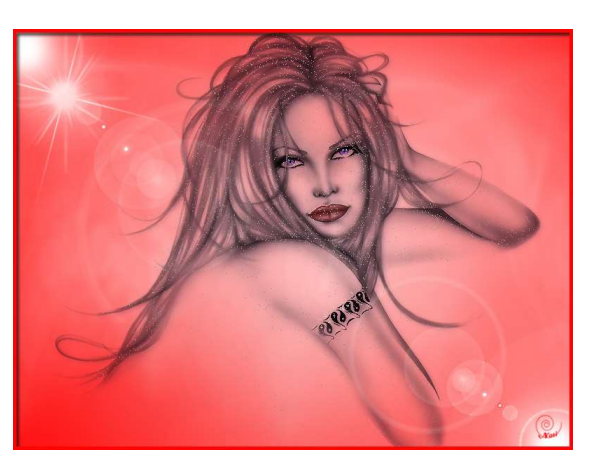